## Rekenaartoepassingstegnologie

## **Study Opportunities**

Graad 10

## November 2012

### **Vraestel 1 Prakties**

Tyd: 3 uur

Punte: 150

Hierdie vraestel bestaan uit 10 bladsye (titelblad ingesluit)

#### Instruksies en inligting

- Jy mag nie die eksamenlokaal verlaat voordat die volle duur van die eksamen verby is nie.
- Stoor jou werk gereeld.
- Lees elke vraag voordat dit beantwoord en opgelos word. Moenie meer doen as wat deur die vraag verlang word nie.
- Let daarop dat geen drukwerk verlang word nie.
- Gedurende die eksamensessie mag jy die help-fasililteit van die toepaslike program gebruik. Jy mag geen ander bronmateriaal gebruik nie.
- Let daarop dat indien jy 'n vraag nie kon regkry nie, en jy die data vir die daaropvolgende vrae benodig, jy steeds moet probeer om die volgende vrae te doen.
- Formules en/of funksies moet gebruik word vir alle bewerkings in vrae wat op sigblaaie betrekking het, behalwe as dit anders gespesifiseer word met ander woorde, moenie enige antwoorde met die hand uitwerk en intik nie!

#### Let op:

Saam met die vraestel ontvang jy 'n eksamenlêergids **DATA 4PAWS** wat die volgende lêers bevat:

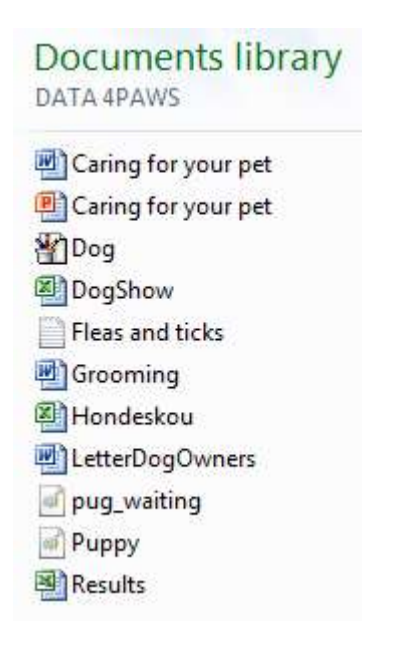

Daar sal na hierdie lêergids as jou eksamenlêergids verwys word.

#### Tema: 4 Paws Dog Training School

Jy het aangebied om met sekere administratiewe take by die 4Paws-hondeskool te help.

#### Vraag 1

'n Dokument met inligting oor hoe om jou troeteldier te versorg, moet afgerond word.

Maak die dokument Caring for your pet oop.

| 1.1 | Verander die bladsy-oriëntasie na <i>portret</i> en die papiergrootte na A4. Stel die kantlyne bo en onder op 2.5 cm, en links en regs op 2 cm.                                                                                                    | (4) |
|-----|----------------------------------------------------------------------------------------------------|-----|
| 1.2 | Verander die font van die hele dokument na Calibri.                                                                                                    | (1) |
| 1.3 | Verstel die reël- en paragraafspasiëring vir die hele dokument, buiten die lys<br>honde aan die einde, soos volg:                                                                                                    |     |
|     | <ul> <li>Reelspasiering (<i>line spacing</i>). Multiple 1.2</li> <li>Paragraafspasiëring: 6 pt after</li> </ul>                                                                                                    | (2) |
| 1.4 | <ul> <li>Formateer die hoofopskrif <i>Caring for your pet</i> soos volg:</li> <li>Font: Grootte 36 pt in 'n groen kleur met 'n <i>shadow</i>-effek.</li> <li>Sentreer die opskrif.</li> </ul>                                                                                                    | (4) |
| 1.5 | <ul> <li>Maak gebruik van <i>Quick Styles</i> en formateer die verskillende paragraafopskrifte soos volg:</li> <li>Gebruik <i>Heading 1</i> vir al die paragraafopskrifte: <i>Sterilisation, Vaccination, Fleas and ticks, Diet</i> en <i>Safety measures.</i></li> <li>Gebruik <i>Heading 2</i> vir die twee subopskrifte op bladsy 1: <i>Female dogs</i> en <i>Male dogs.</i></li> </ul> | (4) |
| 1.6 | Die <i>Enter</i> -sleutel is gebruik om oop reëls tussen paragrawe te skep. Verwyder al hierdie 'leë' paragrawe.                                                                                                    | (1) |
| 1.7 | <ul> <li>Doen die volgende vir die eerste paragraaf (We all know) van die dokument:</li> <li>Maak die hele paragraaf vetdruk.</li> <li>Verander die eerste letter (W) van die paragraaf na 'n Drop Cap wat soos volg lyk:</li> </ul>                                                                                                    |     |
|     | W e all know the questions or d unconditional love. W                                                                                                    |     |

• *Straight quotes* is in die eerste sin gebruik. Vervang dit met die korrekte *smart quotes.* (4)

- 1.8 Vind die paragraafopskrif Vaccination:
  - Verwyder die eerstelyn-inkeping (first line indent) van die paragraaf onder die opskrif Vaccination.
  - Verander die nommering van die vyf items in die gedeelte onder *Vaccination* van Romeinse syfers na *bullets*. Maak gebruik van Webdingssimbool 245 () vir die *bullets*.
- 1.9 Vind die paragraaf wat met geel verhelder is.
  - Skuif die paragraaf wat net ná die geel paragraaf voorkom (Let us respect and care for these creatures.....) na die einde van die dokument (ná die lys honderasse).

Werk verder met die paragraaf wat jy geskuif het.

- Keep die paragraaf 3 cm van links en van regs in.
- Verstel die paragraafspasiëring na 24 pt before.
- Sentreer die teks.
- Plaas 'n enkel paragraafraam om hierdie paragraaf.
- 1.10 Werk nou met die paragraaf wat geel verhelder is.
  - Die hele paragraaf is in hoofletters getik. Verander dit na sentence case.
  - Verwyder die geel verheldering.
  - Plaas hierdie paragraaf nou in 'n tekshokkie (text box). Gebruik square wrapping om dit langs die eerste paragraaf op bladsy 1 te plaas (sien voorbeeld).
  - Maak die wydte van die tekshokkie ongeveer 8 cm.

# Caring for your pet

We all know the saying "A dog is man's best friend". A dog is a loyal companion who never questions or doubts us. In return for a daily meal and some shelter he will give us unconditional love. We need to make sure we care for these trusted friends.

We should get to know where our local veterinary clinic is so that if our pet is ill we can take him there for treatment. If he is not eating or drinking and lying around he should be taken to the vet or clinic.

- 1.11 Vervang alle voorkomste van die woord 'dog' in sy geheel sodat dit in groen en vetdruk sal vertoon.
- (2)

(1)

(3)

(6)

(5)

1.12 Voeg 'n bladsy-onderbreking (page break) in sodat die paragraafopskrif Safety measures op 'n nuwe bladsy begin.

4

| 1.13 | Plaas die lys met honderasse ( <i>Afghan Hound</i> tot by <i>Yorkshire terrier</i> ) met 'n lyn tussenin, en 'n spasie van 1 cm tussen die kolomme.    | in 3 kolomme   | (3)  |
|------|----------------------------------------------------------------------------------------------------|----------------|------|
| 1.14 | Voeg nou die prentjie <i>pug_waiting</i> onder die teks op bladsy 2 in. Maak<br>kleiner sodat dit op die bladsy inpas. Sentreer die prent horisontaal. | < die prentjie | (3)  |
| 1.15 | Voeg outomatiese bladsynommering in die formaat 'Page X of Y' regs<br>onderskrif ( <i>footer</i> ).                                                    | in die bladsy- | (2)  |
| 1.16 | Plaas 'n pyl- <i>shape</i> links in die bladsy-onderskrif. Tik jou naam en van gee die pyl 'n skadu-effek. Jou bladsy-onderskrif moet soos volg lyk:   | in die pyl en  | (3)  |
|      | Naam en van Pa                                                                                                    | age 2 of 3     |      |
|      |                                                                                                    |                | [48] |

#### Vraag 2

'n Brief waarin die lede uitgenooi word om aan die komende hondeskou deel te neem, moet voorberei word.

Maak die dokument LetterDogOwners oop en doen die volgende:

2.1 Volg die riglyne hierna om die volgende briefhoof te skep:

#### **4Paws Dog Training School**

|             | 082 350 1122       | 745 Long Street |
|-------------|--------------------|-----------------|
|             | 021 556 4982       | Goodwood        |
| <b>≢=</b> 1 | 4paws@lantic.co.za | 7744            |

#### **Riglyne:**

- Tabelstoppunte *(tabs)* is gebruik om die straatadres aan die regterkant van die briefhoof teen die regterkantste kantlyn inlyn te stel.
- Webdingskarakterkode-154 is gebruik om die simbool langs die e-posadres in te voeg.
- 'n Soliede 3 pt-lyn kom onder die briefhoof voor en strek vanaf die linkerkantlyn tot by die regterkantlyn.

(6)

- 2.2 Voeg die datum onder die briefhoof se lyn in. Dit moet regsinlyn en in die formaat
   13 November 2012 wees. Die datum moet outomaties opdateer. (3)
- 2.3 Vind die datum 25 November (wat in groen verhelder is). Voeg 'n hardespasie in om te verseker dat 'n deel van die datum nooit na 'n volgende reël sal oorloop nie. (1)

2.4 Maak die sigblad **Results** oop en kopieer die grafiek na die spasie tussen die geel geskakeerde hakies <<< >>> in die dokument.

Die grafiek moet op so 'n manier geplak (*paste*) word dat alle veranderinge aan die oorspronklike sigblad outomaties in die *Word*-dokument sal reflekteer. Verwyder die geel geskakeerde hakies, asook die instruksie nadat jy die kopiëring afgehandel het.

2.5 Vind die skuinsgedrukte instruksie *Fill in the tear-off slip if you want us to mail you an entry form:* op bladsy 2. Voltooi die afskeurstrokie dat dit soos volg lyk: (Let op na die begin- en eindposisies van die horisontale lyne.)

| ×               |               |          | 8   |
|-----------------|---------------|----------|-----|
| Name of owner:  | 19            |          |     |
| Name of dog:    | 15            | <u> </u> |     |
| Breed of dog:   | 13            | <u> </u> |     |
| E-mail address: | 5 <del></del> |          |     |
|                 | 1             | Ĵ        |     |
|                 | 4 cm          | 10 cm    | (5) |

- 2.6 Daar is twee spelfoute in die dokument. Vind hulle en maak al twee reg. (Jy mag aanvaar dat die name van mense en plekke reg gespel is.) (1)
- 2.7 Formateer die tabel op die laaste bladsy soos volg:
  - 2.7.1 Skuif die middelste kolom *Grooming* na heel regs. (1)
  - 2.7.2 Verander nou die bokant van die tabel wat die opskrifte bevat, om soos volg te lyk:

| Six Other Breeds      |  |      |          |          |  |  |
|-----------------------|--|------|----------|----------|--|--|
| Breed Characteristics |  | Size | Exercise | Grooming |  |  |

- 'n Ekstra ry is aan die bokant van die tabel bygevoeg waarin die opskrif *Six Other Breeds* in 'n bietjie groter font verskyn.
- Die raampie rondom die boonste (versmelte of *merged*) ry is dikker as die ander raampies.
- Daar is raampies tussen die items van ry 2 ingevoeg.
- Die opskrifte in die boonste twee rye is in hulle selle gesentreerd.
- Die hoogte van die boonste twee rye is elk presies 1.2 cm.
- Ry 2 is in 'n ligte kleur van jou keuse geskakeer. (9)
- 2.7.3 Sorteer die data in die tabel alfabeties volgens die ras (Breed). (1)
- 2.8 Verwyder die lyn in die bladsy-onderskrif *(footer)* van die dokument. (1)

[31]

(3)

#### Vraag 3

Daar gaan tydens 'n praatjie by 'n skool van 'n skyfievertoning gebruik gemaak word.

Maak die PowerPoint-lêer Caring for your pet oop en doen die volgende om dit af te rond:

| 3.1 | Voeg 'n skyfienommer op elke skyfie in.                                                                                                    | (1) |
|-----|----------------------------------------------------------------------------------------------------|-----|
| 3.2 | <ul> <li><i>CONTENTS</i>-skyfie:</li> <li>Voeg die opskrifte <i>Training</i> en <i>Sources</i> by die inhoud.</li> <li>Verwyder al die <i>bullets</i>.</li> </ul>                                                                                              | (2) |
| 3.3 | <ul><li><i>Diet</i>-skyfie:</li><li>Verwyder die skyfie se <i>Transition</i>.</li></ul>                                                                                                    | (1) |
| 3.4 | <ul> <li>Fleas and ticks-skyfie:</li> <li>Maak die tekslêer Fleas and ticks oop en kopieer die laaste drie reëls na die skyfie.</li> <li>Formateer die gekopieerde reëls om ooreen te kom met dié wat vir die eerste <i>bullet</i>-reël gebruik is.</li> </ul> | (2) |
| 3.5 | Grooming-skyfie: <ul> <li>Verander die reëlspasiëring (line spacing) na 1.5 lines.</li> </ul>                                                                                                    | (1) |
| 3.6 | <ul><li><i>Be responsible</i>-skyfie:</li><li>Formateer die prentjie sodat dit agter die teks vertoon.</li></ul>                                                                                                    | (1) |
| 3.7 | Training-skyfie:                                                                                                    |     |

- *Training*-skyfie:
  - Plaas enige animasie-effek op die prentjie.
  - Verander die uitleg van die skyfie sodat die foto en teks soos volg geplaas is: (3) •

### Training

**Basic obedience: the** meaning of No. Good toilet habits. Walk with a leash. Give plenty of praise if he has done something good!

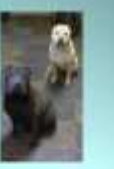

- 3.8 A dog is a friend for ever-skyfie:
  - Verander die teks na WordArt wat min of meer soos volg lyk: (1)

# A dog is a friend for ever

| 3.9  | Voeg die prentjie <i>Puppy.jpg</i> in die plek wat op die 'Puppy'-skyfie vir 'n prentjie bedoel is (tweede laaste skyfie / skyfie sonder 'n opskrif). | (1)  |
|------|----------------------------------------------------------------------------------------------------|------|
| 3.10 | Ruil die Puppy- en A dog is a friend for ever-skyfies om.                                                                                             | (1)  |
|      |                                                                                                    | [14] |

#### Vraag 4

Die hondeskool het onlangs 'n hondeskou gereël om fondse in te samel. Jy is deur die beoordelaars genader om die telkaart te finaliseer en om statistiek en ander bruikbare materiaal bymekaar te maak.

Maak die sigblad **Hondeskou** oop, en doen dan die volgende:

| 4.1 | Herbenoem (rename) Sheet1 as Data.                                                                                             | (1) |
|-----|----------------------------------------------------------------------------------------------------|-----|
| 4.2 | Versmelt <i>(merge)</i> selle A1:K1. Sentreer die opskrif in hierdie selle.<br>Die saamgevoegde sel moet groen geskakeer word. | (2) |

- 4.3 Verander die hoogte van ry 2 na 26.25 (35 *pixels*), en sentreer die kolomopskrifte in hierdie ry vertikaal. (2)
- 4.4 Formateer die opskrifte in selle D3 tot K3 om soos volg te vertoon:

| Inskrywings-<br>geld | Kategorieë<br>ingeskryf | Gehoorsaam-<br>heid | Eienaarskap | Hindernis | Verdediging | Rou-<br>punte | Eind-<br>telling |  |
|----------------------|-------------------------|---------------------|-------------|-----------|-------------|---------------|------------------|--|
|----------------------|-------------------------|---------------------|-------------|-----------|-------------|---------------|------------------|--|

(3)

Die punte behaal (uit 100) word in kolomme F tot I gegee. 'n Nul (0) in enige een van hierdie kolomme dui daarop dat die hond NIE aan dié spesifieke kategorie deelgeneem het nie.

- 4.5 Die aantal kategorieë waarvoor elke hond ingeskryf is, verskyn in kolom E. Bereken die inskrywingsgeld in kolom D. Die inskrywingsgeld vir elke deelnemer is R15, plus R7 vir elke kategorie ingeskryf. Formateer die bedrae as currency in Suid-Afrikaanse Rande.
- 4.6 Bepaal in kolom J die Roupunte wat elke deelnemer behaal het dit is die som van die punte vir al die kategorieë.
   (2)

| 4.7  | Gebruik 'n formule om die Eindtelling vir elke deelnemer in kolom K te bepaal. Dit<br>word gedoen deur die Roupunte te deel deur die aantal kategorieë waarvoor die<br>hond ingeskryf is. Formateer die antwoord tot twee desimale plekke. |                                                                    |                                                                                                    |     |  |  |
|------|----------------------------------------------------------------------------------------------------|--------------------------------------------------------------------|----------------------------------------------------------------------------------------------------|-----|--|--|
| 4.8  | Volto<br>vraa                                                                                                    | ooi die STATIS <sup>-</sup><br>gtekens met ge                      | FIEK-gedeelte aan die onderkant van die sigblad deur die<br>skikte funksies of formules te vervang.                                                                                                   |     |  |  |
|      | 4.8.1                                                                                                    | Sel E31: Die                                                       | e totale getal honde wat aan die skou deelgeneem het.                                                                                                    | (2) |  |  |
|      | 4.8.2                                                                                                    | Sel E32: Die                                                       | e algemeenste aantal kategorie waarvoor ingeskryf is.                                                                                                    | (2) |  |  |
|      | 4.8.3                                                                                                    | Sel E33: Die                                                       | hoogste eindtelling.                                                                                                    | (2) |  |  |
|      | 4.8.4                                                                                                    | Sel E34: Die<br>wat die <i>klein</i><br>kategorieë b<br>deelgeneem | e toekenning vir konsekwentheid word toegeken aan die hond<br><i>ste verskil</i> tussen die hoogste en laagste punt in al vier<br>ehaal het, ongeag of die hond aan al vier kategorieë<br>het of nie. |     |  |  |
|      |                                                                                                    | Voeg die <i>kle</i><br>( <i>Wenk:</i> Bere<br>punt van al v        | <i>inste verskil</i> soos hierbo beskryf, in hierdie sel in.<br>ken eers in kolom L die verskil tussen die hoogste en laagste<br><sup>r</sup> ier kategorieë vir elke hond.)                          | (3) |  |  |
| 4.9  | Maak<br>prysu                                                                                                    | k gebruik van 'r<br>uitdeling oorhar                               | n funksie in sel K31 om die aantal Goue diplomas wat by die<br>ndig gaan word te bepaal. Die volgende kriteria geld:                                                                                  |     |  |  |
|      |                                                                                                    | Diploma                                                            | Kriteria                                                                                                    |     |  |  |
|      | -                                                                                                    | Goud                                                               | Eindtelling is groter of gelyk aan 95.00                                                                                                    |     |  |  |
| 4.10 | Die N<br>sigbla                                                                                                    | low()-funksie is<br>ad gedruk is, te                               | s reeds korrek in sel C2 gebruik om die datum waarop die<br>e vertoon.                                                                                                    | (3) |  |  |
|      | Herfo                                                                                                    | ormateer sel C2                                                    | 2 om die datum in die volgende formaat te vertoon:                                                                                                    |     |  |  |
|      |                                                                                                    |                                                                    | 13-11-2012                                                                                                    | (1) |  |  |
| 4.11 | Tik M                                                                                                    | Inr. Nel se self                                                   | connommer 0833506611 in sel M4 in.                                                                                                    | (2) |  |  |
| 4.12 | Om te sorg vir 'n bietjie pret sal 'n gelukkige trekking ( <i>lucky draw)</i> vir 'n jaar se voorraad van hondekos aan die einde van die prysuitdeling gehou word                                                                          |                                                                    |                                                                                                    |     |  |  |
|      | Voeg<br>gene                                                                                                    | ı in sel M8 'n fu<br>reer.                                         | nksie wat 'n ewekansige ( <i>random)</i> nommer tussen 1 en 25 sal                                                                                                    | (2) |  |  |
| 4.13 | Sorteer die data eerstens volgens die <i>Ras</i> alfabeties, dan volgens die <i>Eindtelling</i> van hoog na laag ( <i>descending</i> ).                                                                                                    |                                                                    |                                                                                                    |     |  |  |
| 4.14 | Voeg<br>Aan o                                                                                                    | ı die volgende v<br>die linkerkant:                                | velde in die bladsyboskrif ( <i>header)</i> van die werkblad:<br>Die naam van die sigbladlêer ( <i>file</i> )                                                                                         |     |  |  |
|      | Aan o                                                                                                    | die regterkant:                                                    | Die bladsynommer                                                                                                    | (4) |  |  |

Werk nou verder met die werkblad Grafiek.

- 4.15 Die gemiddelde puntetelling vir elke ras, word op die Grafiek-werkblad gewys. Gebruik hierdie inligting om 'n kolomgrafiek vir die gemiddelde punte vir die verskillende rasse te skep. Gebruik die volgende riglyne:
  - Skep 'n 2-D kolomgrafiek en maak seker dat jy die korrekte datareeks gebruik.
  - Die X-as bevat die name van al die rasse.
  - Die byskrif (*legend*) moet verwyder word aangesien dit nie nodig is nie.
  - Gee die grafiek 'n gepaste titel.
  - Gee die X- en Y-asse gepaste titels.
  - Vertoon die gemiddelde puntetelling vir elke ras bo-op elke kolom.

[47]

(6)

#### Vraag 5

Maak die dokument Grooming oop.

5.1 Doen die nodige redigering aan die tabel om 'n lys van die honderasse, tesame met die tipe 'grooming' wat elk vereis, in die volgende formaat te vertoon:

#### Grooming

- Chinese Sharpei Brushing with special attention to wrinkles
- Schnauzer Thorough brushing and professional clipping
- Labrador Regular brushing
- Golden Retriever Weekly brushing monthly trimming
- Yorkshire terrier Brush daily, keep hair away from eyes
- St Bernard Brushing with bristle brush
- Bearded Collie Long hair needs regular brushing at least an hour a week
- Pug Wrinkles need daily attention to keep it clean. Occasional brushing
- German Shepherd Dog Daily brushing is essential to remove dead hair
- Great Dane Easy to groom, use firm brush.
- Maltese Daily brushing, eyes cleaned regularly
- Rottweiler Firm bristle brush and weekly bath
- Springer Spaniel Combing and brushing three times a week, weekly bath
- Weimaraner Easy coat care, weekly brushing
- Jack Russell Thorough brush and comb weekly, occasional bath

Let op na die *en-dashes* wat ingevoeg is, die spasie voor en na elke *en-dash*, die *bullets* teen die kantlyn en die afstand tussen die *bullets* en die teks.

- 5.2 Voeg die prentjie **Dog.wmf** as 'n watermerk in. (1)
- 5.3 Stoor die dokument in jou eksamenlêergids as **Grooming\_DONE**. (1)

[10]

(8)

**TOTAAL : 150**